## I Kardinal König Haus

## Anleitung für die Lernplattform des Kardinal König Hauses

Auf der Lernplattform des Kardinal König Hauses werden Ihnen Unterlagen wie Skripten, Lehrmaterialien, Ton- und Videoaufnahmen ausgewählter Veranstaltungen zum Download angeboten.

Zur Lernplattform gelangen Sie über die Adresse <u>www.kardinal-koenig-haus.at/lernplattform</u> oder über den Menüpunkt Service – Lernplattform von jeder Seite der Kardinal König Haus-Website.

| IC Kardinal Ko<br>Bildungszent                                                                                      | önig Haus<br>rum der Jesuiten und der                             | r Caritas                                        | Lernplattform                                                                                                    | Newsletter                                               | Kontakt | EN  | Suchbegriff                         | ٩      |
|----------------------------------------------------------------------------------------------------|-------------------------------------------------------------------|--------------------------------------------------|----------------------------------------------------------------------------------------------------|----------------------------------------------------------|---------|-----|-------------------------------------|--------|
| Bildungsprogramm                                                                                                    | Tagungsort                                                        | Wir über uns                                     | Service<br>Kontakt und<br>Anmeldung<br>Anreise<br>Lenplattfor<br>Gutscheine<br>Newsletter &<br>treffpunkt<br>Programmz<br>zum Downle<br>Veranstaltur<br>Nachrichter<br>Eördenunge | m<br>&<br>eitschriften<br>oad<br>ngsnachlese<br>n-Archiv |         |     |                                     |        |
| Lernplattform                                                                                                    | ausgewählte Verans                                                | taltungen Zugriff zu b                           | AGB<br>egleitenden Un                                                                                                    | nterlagen wie                                            | Skrip-  |     |                                     |        |
| ten, Lehrmaterialien, Ton- und V<br>Ihre Zugangsdaten erhalten Sie<br>Geben Sie hier bitte das Passwo<br>Passwort * | /ideoaufnahmen ode<br>in der Veranstaltung<br>ort ein, um zum Dow | er Präsentationen.<br>5.<br>mloadbereich zu komr | men:                                                                                                    |                                                          |         | Bit | tte anmelden<br>nser aktuelles Bild | lungs- |
|                                                                                                    |                                                                   | Anmelden                                         |                                                                                                    |                                                          |         | pro | ogramm                              | -      |

Zu Beginn Ihrer Veranstaltung erhalten Sie das Passwort zum Zugang in den Downloadbereich.

Geben Sie das Passwort in das Feld ein, mit dem Klick auf **Anmelden** kommen Sie auf die Veranstaltungsseite. Sie können hier sehen, ob bzw. wie viele Dokumente für die Veranstaltung bzw. gegebenenfalls für ein konkretes Modul bereits vorhanden sind.

In den Downloadbereich der Veranstaltung bzw. des Moduls navigieren Sie über die Übersicht bzw. über das Navigationsfeld auf der rechten Seite.

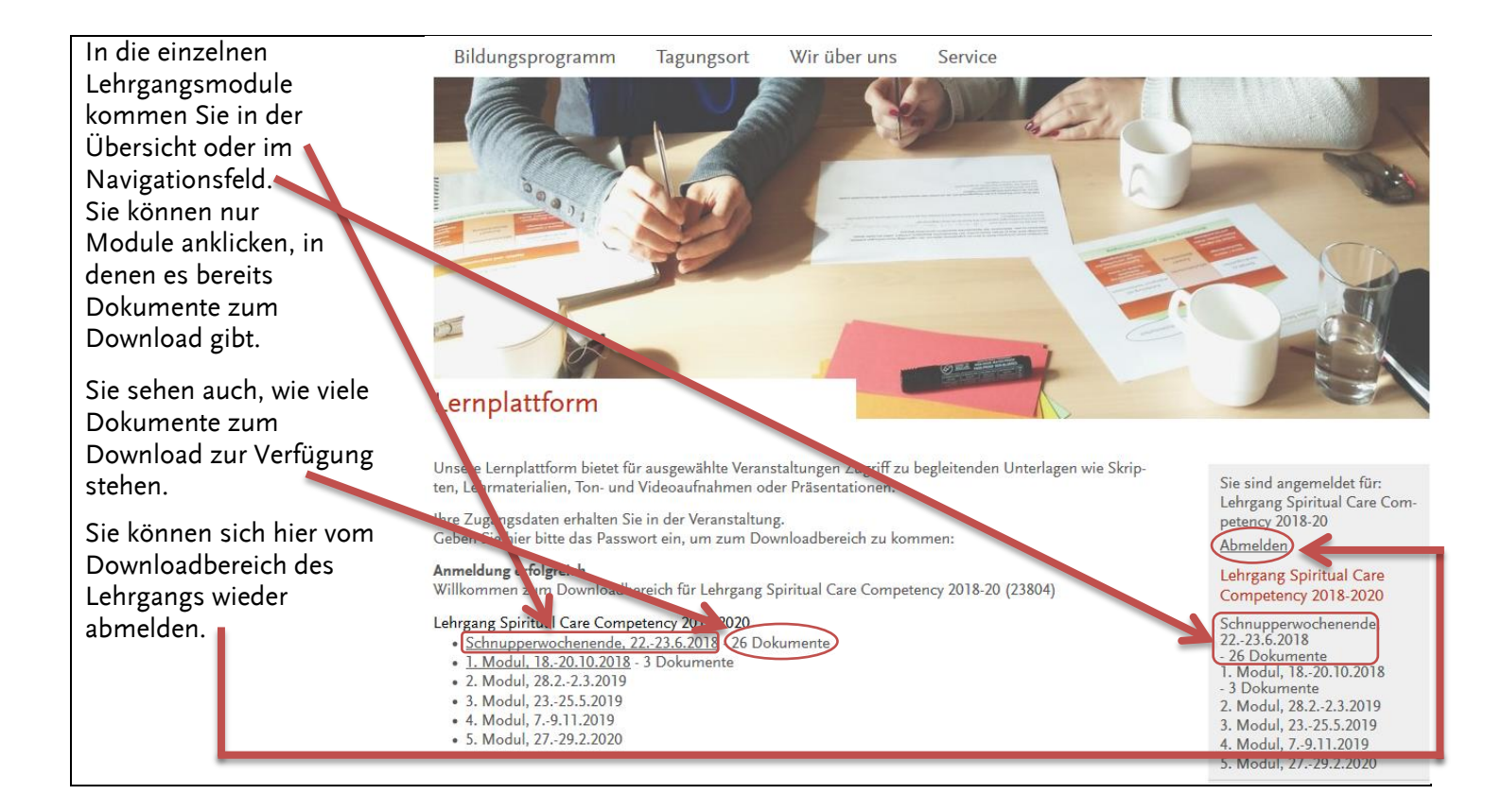

Sie sehen dann die Dokumente, die für die Veranstaltung bzw. das Modul zum Download bereit stehen. Sie können die Größe des Dokuments bzw. die Dateibezeichnung, unter der Sie das Dokument dann in Ihrem Download-Ordner am PC sehen, unter dem Dokumenten-Titel finden. Mit dem Klick auf <u>Download</u> wird das Herunterladen (je nach Ihren Browser-Einstellungen) gestartet.

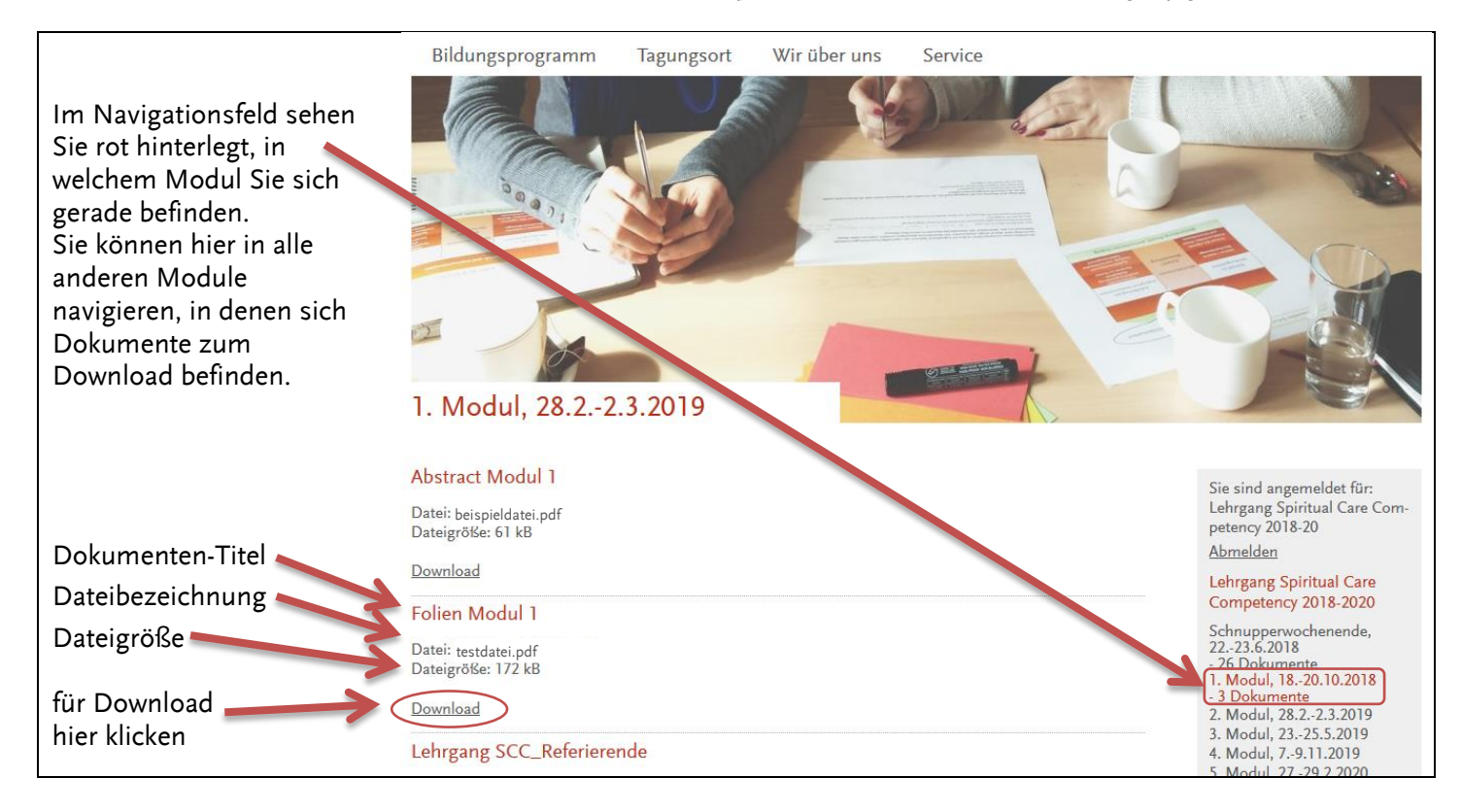

Die Dokumente stehen Ihnen nach Abschluss der Veranstaltung/des Lehrgangs drei Jahre lang zum Download zur Verfügung.

Wir wünschen Ihnen ein gelungenes Lernerlebnis im Kardinal König Haus und auf unserer Lernplattform!